## TECNO-GAZ 0IMFB0027 ISTRUZIONI USO PORTALE IOT TECNOGAZ

|      |            | REVISIONI                                 |              |               |
|------|------------|-------------------------------------------|--------------|---------------|
| Rev. | Data       | Descrizione Revisione                     | Eseguita da: | Approvato da: |
| 00   | 10/12/2021 | Descrizionee per uso portale IOT TECNOGAZ | Gaied S.     | Ricci L.      |

Il portale Flux IOT di TECNO-GAZ ha la capacità di tenere i sistemi per sedazione Master Flux Smart interconnessi, in modo tale da semplificarne la gestione:

- 1. Utilizzo Master Flux Smart con statistiche per medico e paziente registrati
- 2. Assistenza Tecnica in remoto
- 3. Visione flusso con autonomia dei gas residui in bombola e generazione documenti sull'uso
- 4. Numero di matricola
- 5. Verbale di installazione
- 6. Dichiarazione di Conformità
- 7. Garanzia
- 8. Manualistica

Appena accediamo al sito ci chiederanno le credenziali: https://s.tecnogaz.com/masterflux/

|   | TECNO-GAZ<br>industries                                                                                                    |
|---|----------------------------------------------------------------------------------------------------|
|   | ହ Nome Utente                                                                                                    |
|   | Password                                                                                                    |
| I | Accedi                                                                                                    |
|   | Chiedi l'attivazione del servizo Flux IoT<br>Per saperne di più su come Tecnogaz raccoglie, utilizza, condivide e protegge i tuoi dati<br>personali, leggi l'Informativa sulla privacy di Tecnogaz. |

Inseriti il nome utente e la password, la pagina ci indirizzerà verso un nuovo link in cui vengono mostrati tutti i dati macchina precedentemente indicati.

| TECNO-GAZ                                                        |                                                               |                                                               |
|------------------------------------------------------------------|---------------------------------------------------------------|---------------------------------------------------------------|
| ♠ Home                                                           |                                                               | G-Logout                                                      |
| Gi I tuoi masteflux<br>Dispositivi con servizio Flux IoT stitivo |                                                               |                                                               |
|                                                                  | Ossigeno                                                      | Protossido                                                    |
|                                                                  | Autonomia misurata il 26/11/21 16:06<br>Ultimo azzeramento il | Autonomia misurata il 26/11/21 16:06<br>Ultimo azzeramento il |
| + Aggiungi il too device                                         |                                                               |                                                               |

Accedendo al server, dallo schermo del PC ho la possibilità di premere il tasto sinistro del mouse in corrispondenza di una delle due icone gas avremo accesso ad una pagina di controllo di tutte le sedazioni effettuate ordinate per calendario, nomi dottori e nomi pazienti.

| •'⊊• Importa                                                                                                    | a 🔊 ToT                                                    |          |              |                    |                    |                     |                        |                     |                     |
|----------------------------------------------------------------------------------------------------|------------------------------------------------------------|----------|--------------|--------------------|--------------------|---------------------|------------------------|---------------------|---------------------|
| azioni Cale                                                                                                    | ndario Dot                                                 | tori     | Pazienti     |                    |                    |                     |                        |                     |                     |
| rca                                                                                                    |                                                            |          |              |                    |                    |                     |                        |                     | ×                   |
| OKIMF1277                                                                                                    |                                                            |          |              |                    |                    |                     |                        |                     |                     |
| Section 2015 Section 2015 Secti | <b>Tavolo</b><br><sup>relo</sup><br>e: 6 Nl/min 409<br>277 | 6 N2O    | 60% O2       |                    |                    |                     | 30/09/2021   15:50(52) |                     |                     |
|                                                                                                    |                                                            |          |              | 30/09/2            | 021   15:50        |                     |                        |                     | 30/09/2021   15:50  |
| S Mia & Mia & Mia Baselino OKIMF1:                                                                                                    | <b>Taco</b><br><sup>[elo</sup><br>e: 5 NI/min 709<br>277   | 6 N2O    | 30% O2       | ſ                  |                    |                     | 30/09/2021   14:22(51) |                     |                     |
|                                                                                                    |                                                            |          |              | 30/09/2            | 021   14:22        |                     |                        |                     | 30/09/2021   14:22  |
| S A Mia<br>A Ivan 1<br>Baseline<br>OKIMF1:                                                                                                    | <b>Taco</b><br>Felo<br>e: 5 Nl/min 709<br>277              | 6 N₂O    | 30% 02       |                    |                    |                     | 30/09/2021   14:21(50) |                     |                     |
|                                                                                                    |                                                            |          |              | 30/09/2            | 021   14:21        |                     |                        |                     | 30/09/2021   14:21  |
| Solution 1 Sector 1 Sector 2 Sector 2 S | <b>Taco</b><br>Felo<br>e: 5 Nl/min 709<br>277              | 6 N2O    | 30% O2       |                    |                    |                     | 30/09/2021   14:20(49) |                     |                     |
| S Mia                                                                                                    | Taco<br>Felo<br>e: 5 Ni<br>277                             | /min 709 | l/min 70% №0 | /min 70% №0 30% O₂ | /min 70% №0 30% 0: | /min 70% N2O 30% O2 | /min 70% N2O 30% O2    | /min 70% N2O 30% O2 | /min 70% N2O 30% O2 |

In ogni sedazione abbiamo il nome del paziente con sotto il nome del dottore, i valori di baseline e il codice di matricola del dispositivo che stiamo utilizzando.

Sarà inoltre indicata l'ora di inizio e di fine sedazione con il grafico del flusso con il relativo numero di ciclo e la data.

Cliccando sull'icona del foglio a fianco del grafico, si accede al dettaglio dove sono appaiono altri due grafici, uno di flusso espresso in Normal Litri e l'altro di %. in cui uno di questi è il flusso (misurato in Normal litri al minuto), l'altro invece in percentuale.

| Analisi sedazione                                                                                                    |                 |                    |          |                         | ×                  |
|----------------------------------------------------------------------------------------------------|-----------------|--------------------|----------|-------------------------|--------------------|
| Mio Tavolo<br>30/09/2021 Intile: 15:50 Fine 30/09/2021   15:50<br>Baseline: 60 NI/min 40% №0 60% 0;<br>& Ivan Telo<br>OKIMF1277(52) |                 |                    |          |                         |                    |
| F                                                                                                    | Flusso [NI/min] |                    | Tempo    | Flusso [NI/min]         | N20 [%]            |
| 5.5                                                                                                    |                 |                    | 15:50:07 | 5.5 NI/Min              | 9.090909090909092% |
|                                                                                                    |                 |                    | 15:50:16 | 0 NI/Min                | NaN%               |
| 0<br>15:50:07                                                                                                    |                 | 15:50:16           |          |                         |                    |
| 30/09/2021   15:50                                                                                                    |                 | 30/09/2021   15:50 |          |                         |                    |
|                                                                                                    | [%]             |                    |          |                         |                    |
| 1090909                                                                                                    |                 |                    |          |                         |                    |
| )909092<br>15:50:07                                                                                                    |                 | 15:50:16           |          |                         |                    |
| 30/09/2021 15:50                                                                                                    |                 | 30/09/2021   15:50 |          | FINE 30/09/2021   15:50 |                    |

## TECNO-GAZ 0IMFB0027 ISTRUZIONI USO PORTALE IOT TECNOGAZ

In questa pagina è anche possibile creare un file pdf in cui viene identificato come il report Sedazione del paziente specifico da scaricare e salvare sul PC.

Report Master Flux Smart IOT

| Master Flux Smar    | AZ         | SN: OKIMF1277 |       |            |         |                     |         |
|---------------------|------------|---------------|-------|------------|---------|---------------------|---------|
| Dottore - Doctor:   | Ivan Telo  | 1             |       |            |         |                     |         |
| DATA INIZIO:        | 30/09/20   | 21 12:19:54   | (UTC) | DAT        | A FINE: | 30/09/2021 12:20:33 | (UTC)   |
| Paziente – Patient: | Mia Taco   |               |       |            |         |                     |         |
| Base line:          | litri/min: | 5             |       | % N2O:     | 70.0    | % O2 :              | 30.0    |
| Litri erogati:      | litri:     | 159.375       |       | litri N2O: | 37.5    | litri O2 :          | 121.875 |

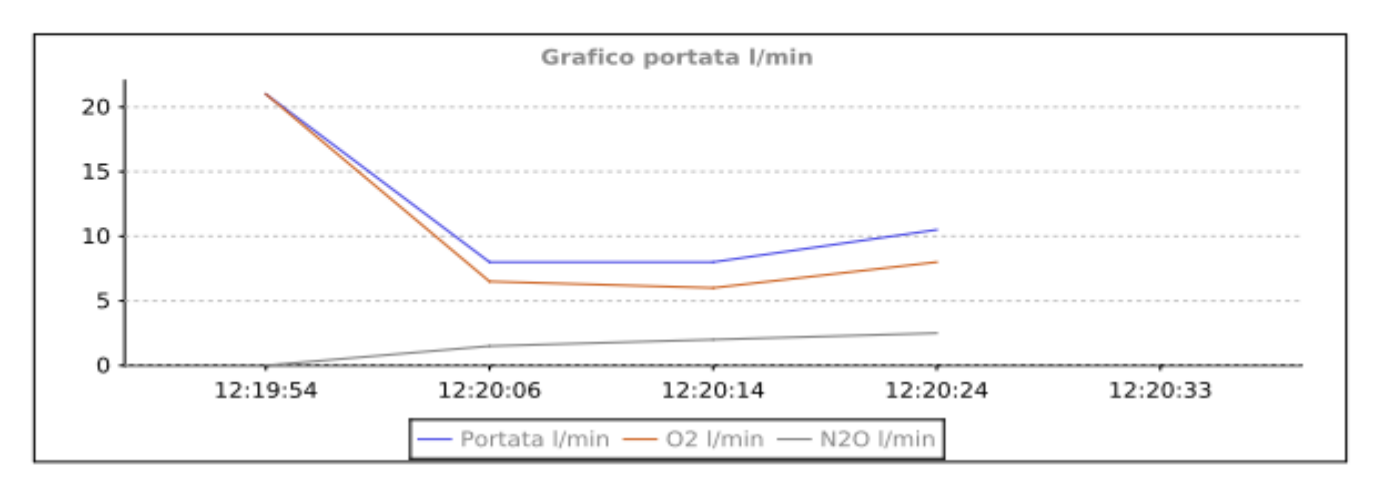

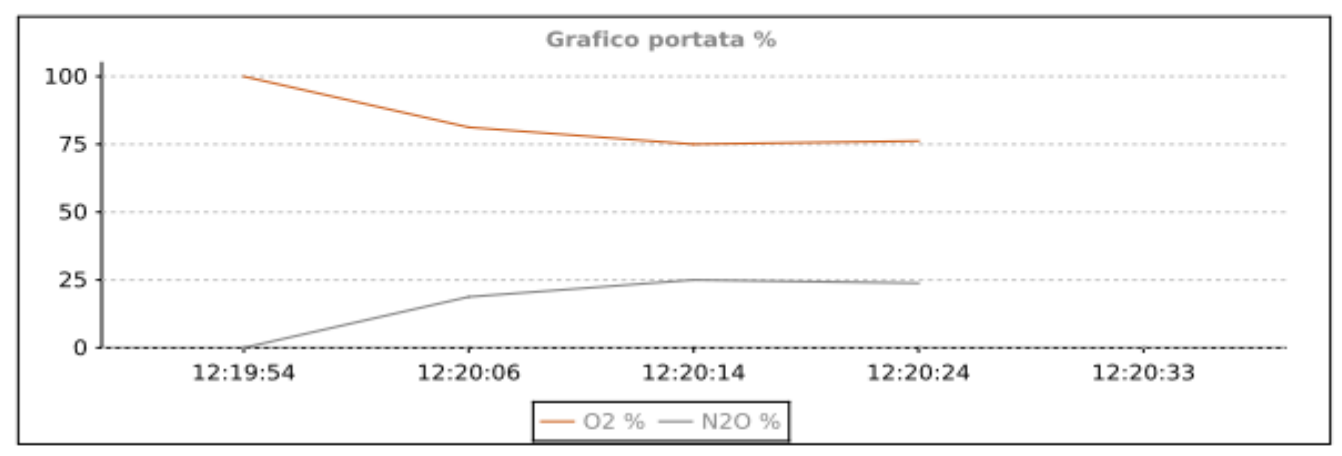

| Time     | Flusso l/min | %N2O    |  |  |
|----------|--------------|---------|--|--|
| 12:20:06 | 8            | 18.75 % |  |  |
| 12:20:14 | 8            | 25.00 % |  |  |

|          | 0IMFB002 | 27 ISTRUZIO | ONI USO F | PORTALE IOT TECNOGA          |  |
|----------|----------|-------------|-----------|------------------------------|--|
|          |          |             |           |                              |  |
|          |          |             |           | Report Master Flux Smart IOT |  |
| 12:20:24 |          | 10.5        |           | 23.81 %                      |  |
|          |          |             |           | •                            |  |

Stampato il 10/12/2021

II Dottore

2 - 2

Nel menù compare un calendario in cui è mostrato giorno per giorno ogni sedazione effettuata, su quali pazienti ed a che orario.

| AZ               |                                                                  |                                                                                    |                                                                                                    |                                                                                                    |                                                                                                    |                                                                                                    |                                                                                                    |                                                                                                    |                                                                                                    |                                                                                                    |                                                                                                    |
|------------------|------------------------------------------------------------------|------------------------------------------------------------------------------------|----------------------------------------------------------------------------------------------------|----------------------------------------------------------------------------------------------------|----------------------------------------------------------------------------------------------------|----------------------------------------------------------------------------------------------------|----------------------------------------------------------------------------------------------------|----------------------------------------------------------------------------------------------------|----------------------------------------------------------------------------------------------------|----------------------------------------------------------------------------------------------------|----------------------------------------------------------------------------------------------------|
| rta 🖼 loT        |                                                                  |                                                                                    | /                                                                                                    |                                                                                                    |                                                                                                    |                                                                                                    |                                                                                                    |                                                                                                    |                                                                                                    |                                                                                                    | @ Aiuto 🕞 Logo                                                                                                    |
|                  |                                                                  |                                                                                    | ×                                                                                                    |                                                                                                    |                                                                                                    |                                                                                                    |                                                                                                    |                                                                                                    |                                                                                                    |                                                                                                    | ×                                                                                                    |
| lendario Dottori | Pazienti                                                         |                                                                                    |                                                                                                    |                                                                                                    |                                                                                                    |                                                                                                    |                                                                                                    |                                                                                                    |                                                                                                    |                                                                                                    |                                                                                                    |
| Today OTTOBRE    | 2021                                                             |                                                                                    |                                                                                                    | Month                                                                                                    | Week Day                                                                                                    | Mio Tavolo<br>30/09/2021 Inizio: 15:50 Fine 30/0                                                                                                    | 9/2021   15:50                                                                                                    |                                                                                                    |                                                                                                    |                                                                                                    | TECNO-GAZ                                                                                                    |
| mar              | mer                                                              | gio                                                                                | ven                                                                                                    | sab                                                                                                    | dom                                                                                                    | Baseline: 60 NI/min 40% N<br>& Ivan Telo                                                                                                    | :O 60% Oz                                                                                                    |                                                                                                    |                                                                                                    |                                                                                                    | ≛ Download                                                                                                    |
|                  |                                                                  | 30                                                                                 | 1                                                                                                    | 2                                                                                                    | 3                                                                                                    | OKIMF1277(52)                                                                                                    |                                                                                                    |                                                                                                    |                                                                                                    |                                                                                                    |                                                                                                    |
|                  |                                                                  | 14:19 48<br>Mia Taco                                                               |                                                                                                    |                                                                                                    |                                                                                                    |                                                                                                    | Flusso [NI/min]                                                                                                    |                                                                                                    | Tempo                                                                                                    | Flusso [NI/min]                                                                                                    | N20 [%]                                                                                                    |
|                  |                                                                  | 14:20                                                                              |                                                                                                    |                                                                                                    |                                                                                                    | 5.5                                                                                                    |                                                                                                    |                                                                                                    | 15:50:07                                                                                                    | 5.5 NI/Min                                                                                                    | 9.0909090909090909<br>2%                                                                                                    |
|                  |                                                                  | 14:20 49                                                                           |                                                                                                    |                                                                                                    |                                                                                                    |                                                                                                    |                                                                                                    |                                                                                                    | 15:50:16                                                                                                    | 0 NI/Min                                                                                                    | NaN%                                                                                                    |
|                  |                                                                  | A Mia Taco<br>A Ivan Telo<br>14:21                                                 |                                                                                                    |                                                                                                    |                                                                                                    | 0<br>15:50:07                                                                                                    |                                                                                                    | 15:50:16                                                                                                    |                                                                                                    |                                                                                                    |                                                                                                    |
|                  |                                                                  |                                                                                    |                                                                                                    |                                                                                                    |                                                                                                    | 30/09/2021   15:50                                                                                                    |                                                                                                    | 30/09/2021   15:50                                                                                                    |                                                                                                    |                                                                                                    |                                                                                                    |
|                  |                                                                  | 14:21 50<br>🍲 Mia Taco                                                             |                                                                                                    |                                                                                                    |                                                                                                    |                                                                                                    | [%]                                                                                                    |                                                                                                    |                                                                                                    |                                                                                                    |                                                                                                    |
|                  |                                                                  | 畫 Ivan Telo<br>14:21                                                               |                                                                                                    |                                                                                                    |                                                                                                    | 1090909                                                                                                    |                                                                                                    |                                                                                                    |                                                                                                    |                                                                                                    |                                                                                                    |
|                  |                                                                  | 1400.51                                                                            |                                                                                                    |                                                                                                    |                                                                                                    |                                                                                                    |                                                                                                    |                                                                                                    |                                                                                                    |                                                                                                    |                                                                                                    |
|                  |                                                                  | Mia Taco                                                                           |                                                                                                    |                                                                                                    |                                                                                                    | 1909092                                                                                                    |                                                                                                    |                                                                                                    |                                                                                                    |                                                                                                    |                                                                                                    |
|                  |                                                                  | 14:22                                                                              |                                                                                                    |                                                                                                    |                                                                                                    | 15:50:07                                                                                                    |                                                                                                    | 15:50:16                                                                                                    |                                                                                                    | FINE 30/09/2021   15:                                                                                                    | 50                                                                                                    |
|                  |                                                                  | 15:50 52<br>Mio Tavolo                                                             |                                                                                                    |                                                                                                    |                                                                                                    | 30/09/2021   15:50                                                                                                    |                                                                                                    | 30/09/2021   15:50                                                                                                    |                                                                                                    |                                                                                                    |                                                                                                    |
|                  | AZ<br>ta StloT<br>leadaria Dottori<br>Today OTTOBRE<br>mar<br>23 | AZ<br>ta NOT<br>leotatio Dottod Pazienti<br>Today OTTOBRE 2021<br>mar mer<br>28 29 | AZ ta INIT Index Orthod Parient Today OrthoBRE 2021 Today OrthoBRE 2021 Table 4 Today 29 T41945 Nan Table 1420 T420 T4215 T4215 T421 | AZ<br>ta NIJT<br>Today OTTOBRE 2021<br>mar mer gio ven<br>20 29 30 1<br>1419.48<br>Ven Telo<br>1421<br>1421<br>142 | AZ         Initial         Initial         Datienti           Today         Ottool         Parienti         Month           Today         OTTOBRE 2021.         Month           mar         mer         gio         ven         sab           28         29         30         1         2           1420-49         Ma Taco         Non Telo         1421           1420         1421         1421         1421           1421         1421         1421         1421           1421         1421         1421         1421           1421         1421         1421         1421           1421         1421         1421         1421           1421         1421         1421         1421           1421         1421         1421         1421           1421         1421         1421         1421           1421         1421         1421         1421           1421         1421         1421         1421           1421         1421         1421         1421           1421         1421         1421         1421           1421         1421         1421 | Mail         Notici         Parienti           Today         Ortrod         Parienti           Today         OTTOBRE 2021         Month         Week         Day           mar         mer         gio         ven         sab         dom           28         29         30         1         2         3           1420-49         Min Taco         Kivan Telo         Kivan Telo         1421           1421         1421         1421         1421         1421           1421         1421         1421         1421         1421         1421         1421         1421         1421         1421         1421         1421         1421         1421         1421         1421         1421         1421         1421         1421         1421         1421         1421         1421         1421         1421         1421         1421         1421         1421         1421         1421         1421         1421         1421         1421         1421         1421         1421         1421         1421         1421         1421         1421         1421         1421         1421         1421         1421         1421         1421         1421 | AZ         Today       Dataci       Parient         Today       OTOBRE 2021       Month       Week       Day         max       mer       gio       ven       sab       dom         20       23       20       1       2       3         Vial Taco       Vial Taco       Vial Taco       Sign Talo       OKMPT 277(52)       Sign Talo         1421 91       1       2       3       1       2       3       1       1       2       3       1       1       2       3       1       1       2       3       1       1       3       1       1       1       1       1       3       3       1       1       1       1       1       1       3       1       1       1       1       1       1       1       1       1       1       1       1       1       1       1       1       1       1       1       1       1       1       1       1       1       1       1       1       1       1       1       1       1       1       1       1       1       1       1       1       1       1       1 <td>A2         ta       Not         ta       Not         ta       Not         ta       Not         ta       Not         ta       Not         ta       Not         ta       Not         ta       Not         ta       Not         ta       Not         ta       Not       Not         ta       Not       Not       Not       Not         ta       Not       Not       Not       Not       Not       Not         ta       Not       Not       No       Not       No</td> <td>AZ<br/>ta 107<br/>Today OTTOBRE 2021<br/>Today OTTOBRE 2021<br/>Today OTTOBRE</td> <td>AZ<br/>ta 107<br/>Totay OTTOBRE 2021<br/>Totay OTTOBRE 2021<br/>Totay OTTOBRE</td> <td>A2         Norm         Norm         N</td> | A2         ta       Not         ta       Not         ta       Not         ta       Not         ta       Not         ta       Not         ta       Not         ta       Not         ta       Not         ta       Not         ta       Not         ta       Not       Not         ta       Not       Not       Not       Not         ta       Not       Not       Not       Not       Not       Not         ta       Not       Not       No       Not       No | AZ<br>ta 107<br>Today OTTOBRE 2021<br>Today OTTOBRE 2021<br>Today OTTOBRE | AZ<br>ta 107<br>Totay OTTOBRE 2021<br>Totay OTTOBRE 2021<br>Totay OTTOBRE | A2         Norm         Norm         N |

Selezionando una delle caselle presenti in un giorno specifico ci vengono mostrati a destra sia il nome del paziente che quello del dottore, orari e date con relativi grafici di flusso e percentuali. Questa finestra schematizza in modo rapido ed efficace le sedazioni eseguite ed è possibile, tra l'altro, eseguire il download del report della sedazione stessa mediante il pulsante apposito DOWNLOAD.

Nella sezione DOTTORI invece è presente la lista di tutti i dottori esistenti che utilizzano il MasterFlux con le ore totali di utilizzo, numero di sedazioni totali e le quantità di gas utilizzate in totale.

| TECNO-GAZ                                |                |                 |                    |                     | leusertecnogaz@gmail.com |
|------------------------------------------|----------------|-----------------|--------------------|---------------------|--------------------------|
| A Home +©-Importa ■IoT                   |                |                 |                    |                     | ⊘ Aiuto 🕞 Logout         |
| Cerca                                    |                |                 |                    |                     | ×                        |
| Sedazioni Calendario Dottori Pazienti    |                |                 |                    |                     |                          |
| Minuti N. Sedazioni NLitri 02 NLitri N20 | DOTTORE        | TOT. (HH:MM:SS) | NLITRI O2 UTILIZZ. | NLITRI N20 UTILIZZ. | N.SEDAZIONI              |
|                                          | <b>≗</b> Aa Bb | 00:17:00        | 640.5              | 0                   | 1                        |
| Aa Bb                                    | & Ivan Telo    | 00.09.00        | 156                | 116.4375            | 9                        |
| tvan Telo                                |                |                 |                    |                     |                          |

Nella sezione sottostante il grafico, troviamo il REGISTRO Medici, nel quale abbiamo tutta la lista dei dottori. Premendo sul nome di un medico troviamo tutti i suoi pazienti con ogni sedazione registrata.

## Registro Dottori

| Registro dei dottori comprensivo di record delle sedazioni. |           |
|-------------------------------------------------------------|-----------|
| 🖁 Aa Bb                                                     | Sedazioni |
| 🌡 Ivan Telo                                                 | Sedazioni |

Andando nella sezione "Sedazioni" troviamo le sedazioni eseguite da ciascun dottore per ciascun paziente con i grafici Flussi e % annessi per ogni sedazione.

| 🖹 Sedaz  | ioni                                                                                                    |                    |                        | ×                  |
|----------|----------------------------------------------------------------------------------------------------|--------------------|------------------------|--------------------|
| Cerca    |                                                                                                    |                    |                        | ×                  |
| OKIMF    | -1277 Aa Bb                                                                                                    |                    |                        |                    |
| 9        | Mio Tavolo                                                                                                    |                    | 30/09/2021   15:50(52) |                    |
|          |                                                                                                    | 30/09/2021   15:50 |                        | 30/09/2021   15:50 |
| 6        | Solution State State |                    | 30/09/2021   14:22(51) |                    |
|          |                                                                                                    | 30/09/2021   14:22 |                        | 30/09/2021   14:22 |
| <b>@</b> | Mia Taco                                                                                                    |                    | 30/09/2021   14:21(50) |                    |
|          |                                                                                                    | 30/09/2021   14:21 |                        | 30/09/2021   14:21 |
| 6        | Solution State State |                    | 30/09/2021   14:20(49) |                    |
|          |                                                                                                    | 30/09/2021   14:20 |                        | 30/09/2021   14:21 |
| 6        | <b>≫ Mia Taco</b><br>& Ivan Telo<br>Baseline: 5 NI/min 70% №0 30% Oz                                                                                                    |                    | 30/09/2021   14:19(48) |                    |
|          | OKIMF1277                                                                                                    |                    |                        |                    |

Nella sezione "PAZIENTI", troviamo la lista dei pazienti registrati, con il numero di sedazioni, minutaggio, Flusso e % per ciascun paziente.

| me +⇔Importa 🛐 loT                                           |    |           |               |                 |                    |                     | ② Aiuto | [∋ Logout |
|--------------------------------------------------------------|----|-----------|---------------|-----------------|--------------------|---------------------|---------|-----------|
| Cerca                                                        |    |           |               |                 |                    |                     | ×       |           |
| iedazioni Calendario Dottori Pazienti                        |    |           |               |                 |                    |                     |         |           |
|                                                              |    |           |               |                 |                    |                     |         |           |
| Minuti N. Sedazioni NLitri 02 NLitri N20                     |    |           | PAZIENTE      | TOT. (HH:MM:SS) | NLITRI 02 UTILIZZ. | NLITRI N20 UTILIZZ. | N.5     | EDAZIONI  |
|                                                              |    |           | 🌤 Mia Taco    | 00:06:00        | 100.875            | 79.6875             |         | 7         |
|                                                              |    |           | 🌤 Mio Tavolo  | 00:03:00        | 55.125             | 36.75               |         | 2         |
|                                                              |    |           | 🐲 Pippo Pippa | 00:17:00        | 640.5              | 0                   |         | 1         |
|                                                              |    |           |               |                 |                    |                     |         |           |
| Mia Taco                                                     |    |           |               |                 |                    |                     |         |           |
|                                                              |    |           |               |                 |                    |                     |         |           |
| Mio Tavolo                                                   |    |           |               |                 |                    |                     |         |           |
|                                                              |    |           |               |                 |                    |                     |         |           |
|                                                              |    |           |               |                 |                    |                     |         |           |
| Pippo Pippa                                                  |    |           |               |                 |                    |                     |         |           |
|                                                              |    |           |               |                 |                    |                     |         |           |
| 0                                                            | 10 | 17        |               |                 |                    |                     |         |           |
|                                                              |    |           |               |                 |                    |                     |         |           |
|                                                              |    |           |               |                 |                    |                     |         |           |
| Registro Pazienti                                            |    |           |               |                 |                    |                     |         |           |
| legistro dei pazienti comprensivo di record delle sedazioni. |    |           |               |                 |                    |                     |         |           |
| 🐿 Pippo Pippa                                                |    | Sedazioni |               |                 |                    |                     |         |           |
| 🌤 Mia Taco                                                   |    | Sedazioni |               |                 |                    |                     |         |           |
| 🌤 Mio Tavolo                                                 |    | Sedazioni |               |                 |                    |                     |         |           |
|                                                              |    |           |               |                 |                    |                     |         |           |

Nella parte sottostante troviamo il registro Pazienti, zona in cui viene registrato ogni paziente con i grafici relativi

| Registro Pazienti                                            |             |
|--------------------------------------------------------------|-------------|
| Registro dei pazienti comprensivo di record delle sedazioni. |             |
| 🌤 Pippo Pippa                                                | 🖹 Sedazioni |
| 🌤 Mia Taco                                                   | 🖹 Sedazioni |
| 🌤 Mio Tavolo                                                 | 🖹 Sedazioni |

Per vedere tutta la parte relativa al paziente, premere la sezione "SEDAZIONI" a fianco al nome.

**ATTENZIONE:** Tutto questo riguarda la sezione IOT, mentre la parte che riguarda il recupero dei file da macchine esterne la troviamo successivamente.

NI USO PORTALE IO

TECNO-GAZ 0IMFB0027 ISTRUZIONI USO PORTALE IOT TECNOGAZ

Per trovare tutta la parte riguardante l'importazione dei dati da MicroSD o USB dobbiamo andare nella sezione "IMPORTA"

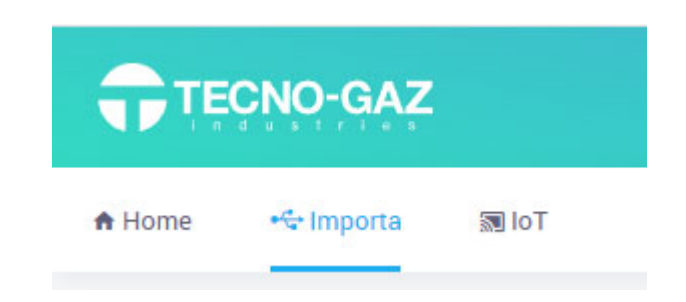

Questa sezione ha l'utilità di riuscire a trasmettere i dati da schede di archiviazione esterna al Portale, in modo tale da avere tutti i dati correttamente inseriti.

| TECNO-GAZ                                             |                                                                                                    |                                  |
|-------------------------------------------------------|----------------------------------------------------------------------------------------------------|----------------------------------|
| the the the the the the the the the the               |                                                                                                    | ② Aiuto<br>⇒ Logout              |
| ●                                                     | Cerca<br>Oktubrizizz Popo Popa Aa Bo                                                                                         | X                                |
|                                                       | *> Pippo Pippa         16/09/2021   13-48(38)           & An Elb         Baseline: 0 NI/min 0% N-0 0% 0;           OKIMF1277 |                                  |
|                                                       |                                                                                                    |                                  |
| Tecno-Gaz S p.A. Strada Cavali, 4 - 43038 Sala Baganz | za - Parma Telefono +39 0521 8380 - Telefax +39 0521 833391 - info@tecnogaz.com PIVA 00570950345                             | Copyright 2020 TECNO-GAZ® S.p.A. |

In questa sezione abbiamo l'apposito spazio per trascinare i file (parte sinistra) ed importarli nella parte destra del portale.

Infine, abbiamo una piccolissima parte relativa ai dettagli dell'Utente, sezione fondamentale in cui possiamo eseguire il logout e cambio password.

| Dettagli utente                |
|--------------------------------|
| Nome Utente                    |
| testroleusertecnogaz@gmail.com |
| Password                       |
| Email                          |
|                                |